#### ระบบชำระเงิน ค่าบำรุงการศึกษา

1.เข้าสู่ระบบ โดยกรอกข้อมูลตามช่อง และกดเข้าสู่ระบบ

|                    | ระบบการจ่ายเงินบำรุงการศึกษา Online<br>โรงเรียนบุญวาทย์วิทยาลัย จังหวัดลำปาง |  |
|--------------------|------------------------------------------------------------------------------|--|
| เลขประจำดัว        | นักเรียน                                                                     |  |
| เลขประจำตัว        | บัตรประชาชน 13 หลัก                                                          |  |
| Зтр8и              | กรอกตามดัวอักษรที่เห็น                                                       |  |
| ชຳຣະເຈີ<br>ໂຣນເຣີຍ | นำตรมม<br>มันค่าบำรุงการศึกษา ม.1–ม.6<br>มันบุญวาทย์วิทยาลัย                 |  |
| Ĺ                  | ปการศึกษา 2567 รวจเร็ว<br>ไม่ต้องเสียค่าชรรมเนียม                            |  |
|                    | PARIO APA CALOR APA                                                          |  |

- 2. เมื่อเข้าสู่ระบบ เลือก รายการชำระเงินตามสถานะ
- 3. ดำเนินการชำระเงิน เลือกที่ "ยืนยันชำระเงิน"

| ระบบ             | ช่าระเงินบำรุงการศึกษา                                                  |           |                    | ข่าระ         | เงิน ออกจากระบบ |
|------------------|-------------------------------------------------------------------------|-----------|--------------------|---------------|-----------------|
| ชื่อ-นา<br>เลขปร | เมสกุล นางสาว<br>ะจำดัวนักเรียน <mark>ขั้น มัธยมศึกษาปี</mark> ที่ 6/16 |           |                    |               |                 |
| ที่              | รายการเงินบำรุงการศึกษา                                                 | จำนวนเงิน | สถานะ              | ข้าระเงิน     | หมายเหตุ        |
| 1                | ค่าเทอม ชั้น ม.6 ภาคเรียนที่ 2/2567                                     | 3,500     | -                  | -             |                 |
| 2                | ค่าเทอม ชั้น ม.6 ภาคเรียนที่ 1/2567                                     | 3,800     | ค้างชำระ           | ยืนยันการชำระ | -               |
| 3                | ค่าเทอม ขั้น ม.5 ภาคเรียนที่ 2/2566                                     | 3,400     | ยืนยันการชำระแล้ว  | -             | -               |
| 4                | ค่าเทอม ชั้น ม.5 ภาคเรียนที่ 1/2566                                     | 3,400     | ยืนยันการชำระแล้ว  | -             | -               |
| 5                | ค่าเทอม ชั้น ม.4 ภาคเรียนที่ 2/2565                                     | 3,200     | ยืนยันการชำระแล้ว  | -             | -               |
| 6                | ค่าเทอม ชั้น ม.4 ภาคเรียนที่ 1/2565                                     | 3,200     | ยืนยันการช่าระแล้ว | -             | -               |

#### 4. หลังจากตรวจสอบรายการและจำนวนยอดเงินแล้ว เลือกที่ "ยืนยันจำนวนเงิน"

| ะบบา               | ปาระเงินบำรุงการศึกษา                                                                    | ข่าระเงิน               | ออกจากระบ                |
|--------------------|------------------------------------------------------------------------------------------|-------------------------|--------------------------|
| ชื่อ-นา:<br>เลขประ | มสกุล นางสาว<br>สำลังนักเรียน <mark>ขั้น มัธยมศึกษาปีที่ 6/16</mark>                     |                         |                          |
| รายการ             | ข่าระเงิน ภาคเรียนที่ 1 ปีการศึกษา 2567                                                  |                         |                          |
| ที่                | รายการเงินป่ารุงการศึกษา                                                                 | จำนวนเงิน               | หน่วย                    |
| ก. เงิน            | <br>ปารุงการศึกษา                                                                        |                         |                          |
| 1                  | ดำจ้างครูชาวต่างประเทศ                                                                   | 400                     | บาท                      |
| 2                  | ด่าจ้างดรูที่มีความเชื่อวชาญในสาขาเฉพาะ                                                  | 700                     | บาท                      |
| 3                  | ด่าสาธารณูปโภคสำหรับห้องเรียนปรับอากาศ                                                   | 400                     | บาท                      |
| 4                  | ตำสอนดอมพิวเตอร์กรณีจัดให้นักเรียนเกินมาตรฐานที่รัฐจัดให้                                | 200                     | บาท                      |
| 5                  | ด่าประกันชีวิตนักเรียน/ต่าประกันอุบัติเหตุนักเรียน                                       | 300                     | บาท                      |
| 6                  | ด่าจ้างบุคลากรที่ปฏิบัติงานในสถานศึกษา                                                   | 1,300                   | บาท                      |
|                    | รวมเงินบำรุงการศึกษา                                                                     | 3,300                   | บาท                      |
| ข.เงิน             | บำรุงสมาคมภาคเรียนละ 500 บาท                                                             |                         |                          |
| 1                  | ดำบำรุงสมาคม                                                                             | 500                     | บาท                      |
| *กรุณา<br>*กรณ์เย  | ตรวจสอบให้เรียบร้อยก่อนยืนยังข้อมูล<br>เอดเงินไม่เข้ากันไห้เขียนเหตุผลในสลัปที่โอนมาด้วย |                         |                          |
|                    |                                                                                          | รวมเงินทั้งหมด<br>ยืนย้ | 3,800 บาท<br>ันจำนวนเงิน |

5. เข้าระบบ eBanking สแกน Qr-code เพื่อชำระเงิน และอัพโหลดสลิป

| 2                  | พ เท เราะนับ เทพพ เหราหองเรอนบราย เท เพ                                                 |                                   |                                                                                     | 400                              | וויו ע             |  |  |  |
|--------------------|-----------------------------------------------------------------------------------------|-----------------------------------|-------------------------------------------------------------------------------------|----------------------------------|--------------------|--|--|--|
| 4                  | ค่าสอนคอมพิวเดอร่กรณีจัดให้นักเรียนเกินมาตรฐานที่รัฐจัดให้                              |                                   |                                                                                     | 200                              | บาท                |  |  |  |
| 5                  | ค่าประกันชีวิตนักเรียน/ค่าประกันอุบัติเหตุนักเรียน                                      |                                   |                                                                                     | 300                              | บาท                |  |  |  |
| 6                  | ดำจ้างบุคลากรที่ปฏิบัติงานในสถานศึกษา                                                   |                                   |                                                                                     | 1,300                            | บาท                |  |  |  |
|                    | -                                                                                       |                                   | รวมเงินบำรุงการศึกษา                                                                | 3,300                            | บาท                |  |  |  |
| ข. เงิน            | ข. เงินบ่ารุงสมาคมภาคเรียนละ 500 บาท                                                    |                                   |                                                                                     |                                  |                    |  |  |  |
| 1                  | ค่าบำรุงสมาคม                                                                           |                                   |                                                                                     | 500                              | บาท                |  |  |  |
| **กรุณา<br>**กรณีย | ตรวจสอบให้เรียบร้อยก่อนยืนขันข้อมูล<br>อดเงินไม่เท่ากันให้เขียนเหตุผลในสลิปที่โอนมาด้วย |                                   |                                                                                     |                                  |                    |  |  |  |
|                    |                                                                                         |                                   | รวมเงินา                                                                            | ∛ังหมด 3,800 บาท <b>ยืนยัน</b> : | จำนวนเงินเรียบร้อย |  |  |  |
|                    | ธนาคารกรุงไทย 536-6-010853 โรงเร                                                        | โข<br>ทำการข้<br>รัยนบูญวาทย์5ทยา | รียนสูญวายบิวิตมาลัย<br>เรยเงินผ่านระบบธนาคาร<br>เส้ย และอัทโทลลลส์ป 536-6-010853 [ | Copy Number                      |                    |  |  |  |
|                    | อัปโหลดรูปภาพ ที่1                                                                      | Choose File                       | No file chosen                                                                      |                                  |                    |  |  |  |
|                    | อัปโหลดรูปภาพ ที่2                                                                      | Choose File                       | No file chosen                                                                      |                                  |                    |  |  |  |

6. เมื่ออัพโหลดสลิป เสร็จแล้วกด บันทึก

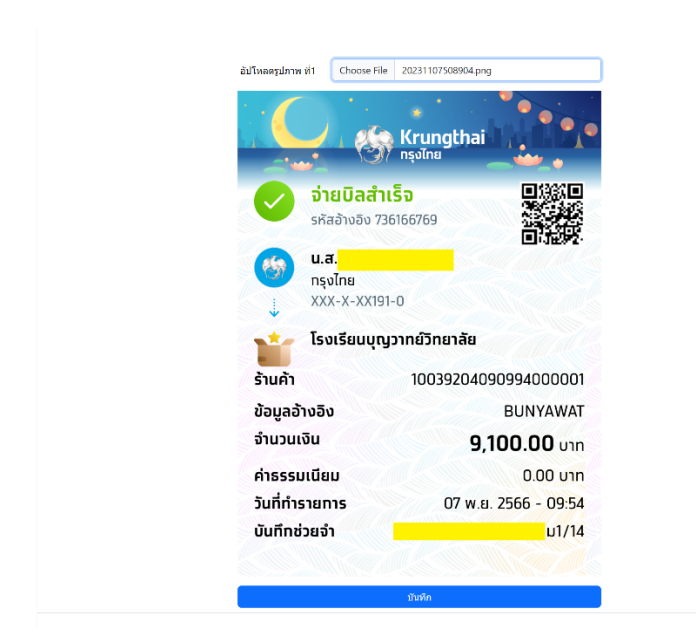

#### 7.พิมพ์ใบสำคัญรับเงิน และ <mark>รอเจ้าหน้าที่ตรวจสอบ</mark>

| 5                  | ค่าประกันชีวิดนักเรียน/ค่าประกันอุบัดิเหตุนักเรียน                                      |                                                                                                    | 30                                | 0 ערע 0               |
|--------------------|-----------------------------------------------------------------------------------------|----------------------------------------------------------------------------------------------------|-----------------------------------|-----------------------|
| 6                  | ค่าจ้างบุคลากรที่ปฏิบัติงานในสถานศึกษา                                                  |                                                                                                    | 1,30                              | าทาน 0                |
|                    |                                                                                         | รวมเงินบำรุงการศึกษา                                                                                                    | 3,30                              | า บาท                 |
| ข. เงิน:           | บำรุงสมาคมภาคเรียนละ 500 บาท                                                            |                                                                                                    |                                   |                       |
| 1                  | คำบำรุงสมาคม                                                                            |                                                                                                    | 50                                | 0 บาท                 |
| **กรุณา<br>**กรณีย | ดรวจสอบให้เรียบร้อยก่อนยืนยันข้อมูล<br>อดเงินไม่เท่ากันให้เขียนเหตุผลในสลิปที่โอนมาด้วย |                                                                                                    |                                   |                       |
|                    |                                                                                         | รวมเงินทั่                                                                                                    | โงหมด 3,800 บาท <mark>ย</mark> ืน | ยันจำนวนเงินเรียบร้อย |
|                    | ธนาคารกรุงไทย 536-6-010853 โรงเว้                                                       | ເອເຮັດແບບທຸງກາຍວິກແກລຍ<br>ທຳກາຈຢ່າງຮະເປັນຝານຮະນຸມຣນາຄາກ<br>ສີຍນມູດູງການຍົງກາຍກລັຍ ແລະລັຫໂหลดสลີຟ 536-6-010853 ແ<br>ແລະລັບແມ່ນແມ່ນຄະບາດແມ່ນ<br>ແລະລັບແມ່ນແມ່ນຄະບາດແມ່ນຄະບາດ                                                                                                    | opy Number                        |                       |
|                    |                                                                                         | energy and an and a second and a second and a second and a second and a second and a second and a second and a second and a second and a second a second and a second a second |                                   |                       |
|                    | อัปโหลดรูปภาพ ที่1                                                                      | Choose File No file chosen                                                                                                    |                                   |                       |
|                    |                                                                                         |                                                                                                    |                                   |                       |
|                    | อัปโหลดรูปภาพ ที่2                                                                      | Choose File No file chosen                                                                                                    |                                   |                       |
|                    |                                                                                         | พิมพ์ใบสำคัญรับเงิน/ค่าบำรุงการศึกษา                                                                                                    |                                   |                       |

| ້ຳຮ້າ | มเงินจาก                                                   | บลหวเวยง อาเล<br>ชั้น มัธยมศึกษา | ภอเมองลาปาง จงหวดลาปาง 52000<br>เปิที่ <u>6/16</u>                               |
|-------|------------------------------------------------------------|----------------------------------|----------------------------------------------------------------------------------|
| เขา   | ประจำตัวนักเรียน เลขประจำตัวประชาชน                        |                                  |                                                                                  |
|       | · · · · · · · · · · · · · · · · · · ·                      |                                  | · · · ·                                                                          |
| ที่   | รายการ                                                     | จำนวนเงิน                        | signatore                                                                        |
| ก     | <ol> <li>เงินบำรุงการศึกษา</li> </ol>                      |                                  | รหัสอ้างอิง 736166769                                                            |
| 1     | ค่าจ้างครูชาวต่างประเทศ                                    | 400 บาท                          |                                                                                  |
| 2     | ค่าจ้างครูที่มีความเชี่ยวชาญในสาขาเฉพาะ                    | 700 บาท                          | โรงเรียนบุญวาทย์วิทยาลัย                                                         |
| 3     | ค่าสาธารณูปโภคสำหรับห้องเรียนปรับอากาศ                     | 400 บาท                          | ร้านค้า 10039204090994000001<br>ข้อมูลอ้างอิง BUNYAWAT                           |
| 4     | ค่าสอนคอมพิวเตอร์กรณีจัดให้นักเรียนเกินมาตรฐานที่รัฐจัดให้ | 200 บาท                          | จำนวนเงิน <b>9,100.00</b> บาท<br>ค่าธรรมเนียม 0.00 บาท                           |
| 5     | ค่าประกันชีวิตนักเรียน/ค่าประกันอุบัติเหตุนักเรียน         | 300 บาท                          | วันที่ทำรายการ 07 พ.ย. 2566 - 09:54<br>บันทึกช่วยจำ ดญ วรวลัญช์ จันต๊ะวงค์ ม1/14 |
| 6     | ค่าจ้างบุคลากรที่ปฏิบัติงานในสถานศึกษา                     | 1,300 บาท                        |                                                                                  |
|       | รวมเงินบำรุงการศึกษา                                       | 3,300 บาท                        |                                                                                  |
| q     | ม. เงินบำรุงสมาคม                                          |                                  |                                                                                  |
| 1     | เงินบำรุงสมาคม/ภาคเรียน                                    | 500 บาท                          |                                                                                  |
|       | รวมเงินทั้งหมด                                             | 3,800 บาท                        |                                                                                  |
|       | ( สามพันแปดร <sup>้</sup> อยบาทถ <b>้วน )</b>              |                                  |                                                                                  |
|       | หัวหน้างานการเ                                             | (ผู้รับเงิน)<br>งิน              |                                                                                  |

#### ระบบลงทะเบียน รายวิชาเพิ่มเติ่มละชุมนุม

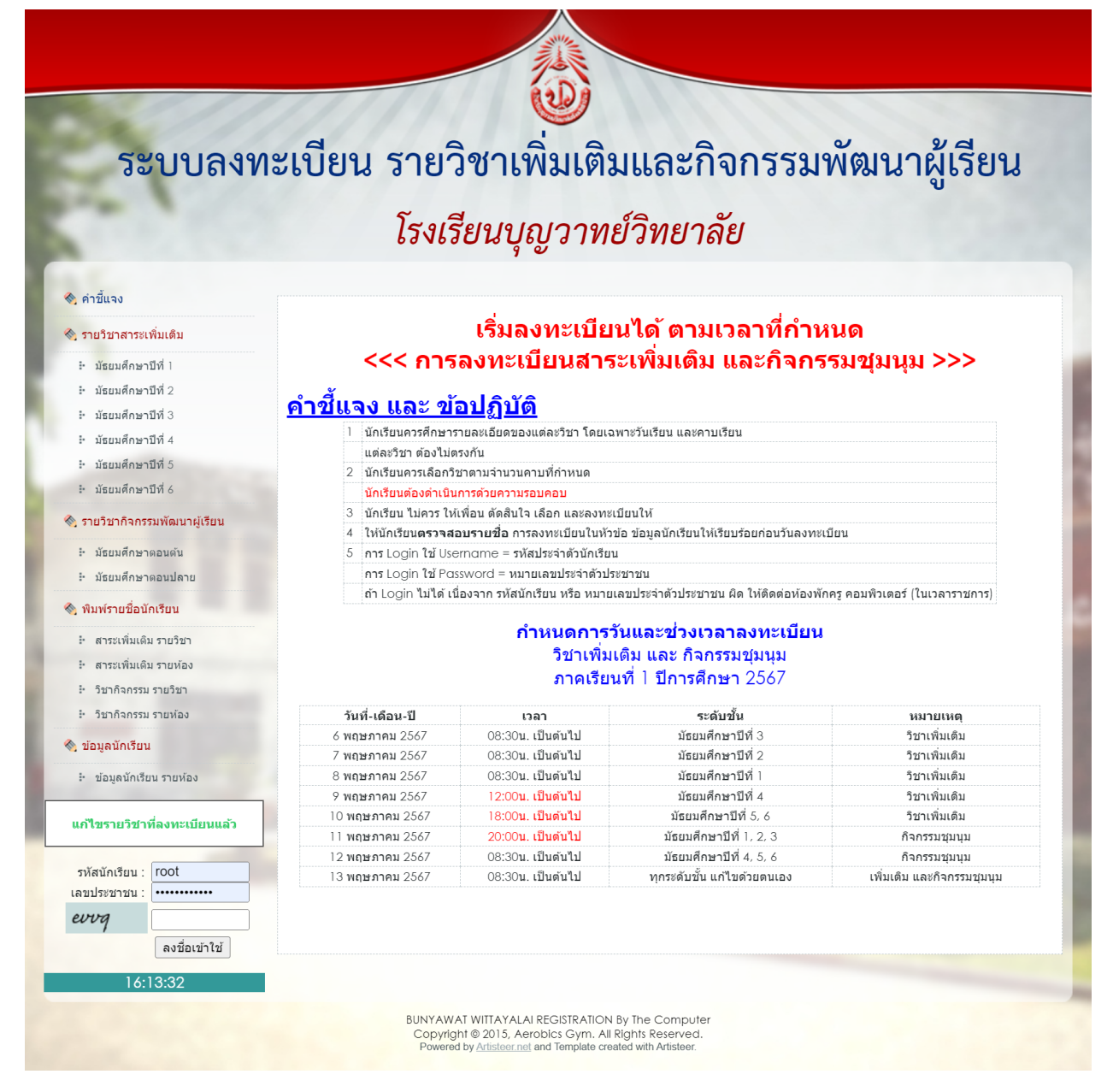

1.ลงชื่อเข้าใช้ตามวันและเวลาที่กำหนดตามตาราง สามารถเลือกดูรายวิชาและวันที่เปิดสอนตามระดับชั้นจากเมนูด้านซ้าย

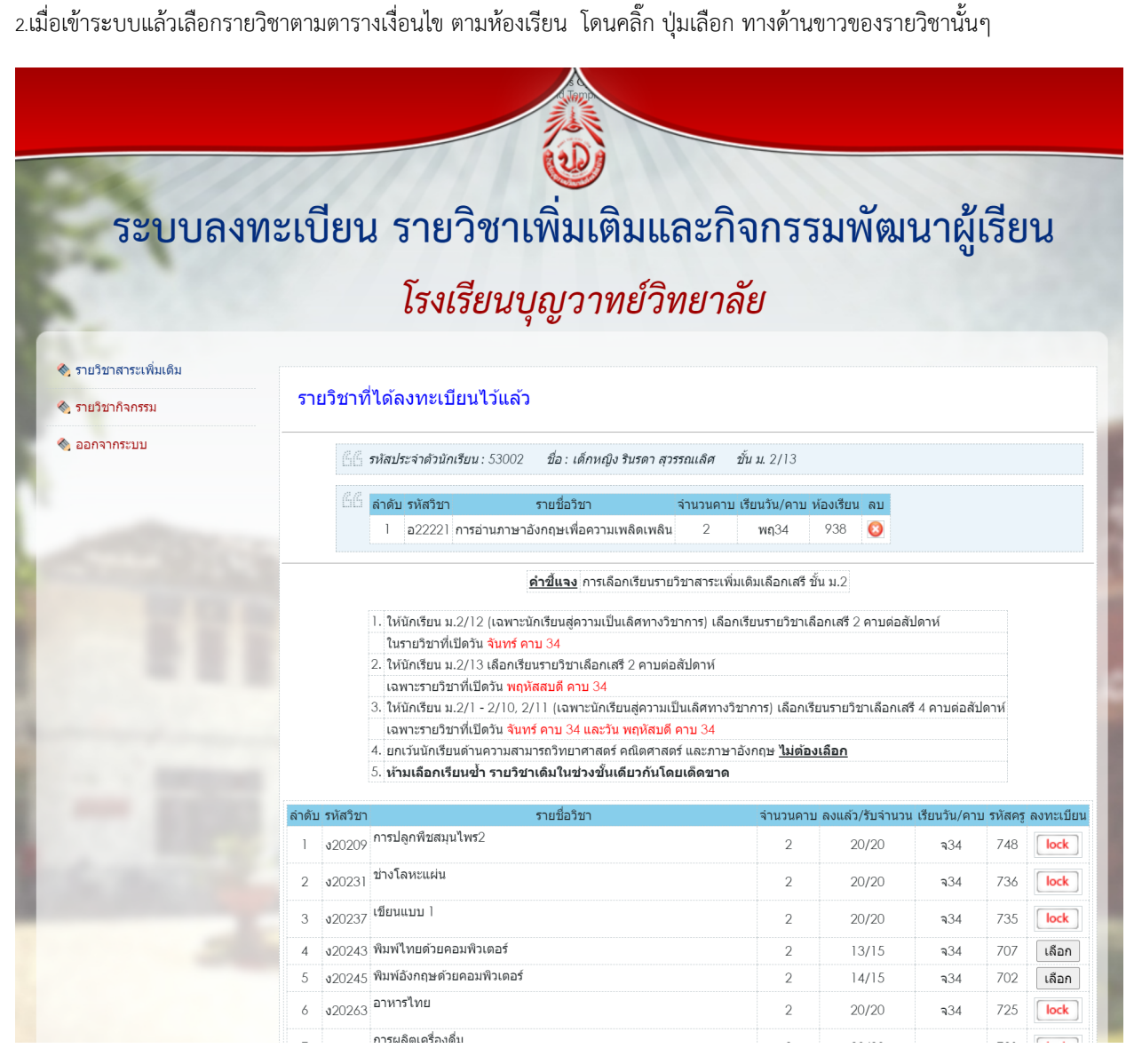

 กรณี ปุ่ม เลือกกลายเป็น "lock" สาเหตุ จาก รายวิชานั้นๆมีนักเรียนเลือกจนเต็มตามจำนวน หรือ นักเรียนได้เลือกรายวิชาในวัน นั้นไปแล้ว

4.เมื่อถึงช่วงเวลาที่กำหนดสามารถเข้าไปเปลี่ยนแปลงรายวิชา

ตอนการสมัคร สอบคัดเลือกนักเรียนเข้าศึกษาต่อ ระดับชั้นมัธยมศึกษาปีที่ 1 และ ชั้นมัธยมศึกษาปีที่ 4

เป็นคนลิยทำรีส่วน

- ประจำปีการศึกษา 2567
- <u>ระหว่างวันที่ 9 13 มีนาคม 2567 เวลา 08.30 16.30 น.</u> โรงเรียนบุญวาทย์วิทยาลัย จังหวัดลำปาง
- http://61.7.235.165/admission67/login.php

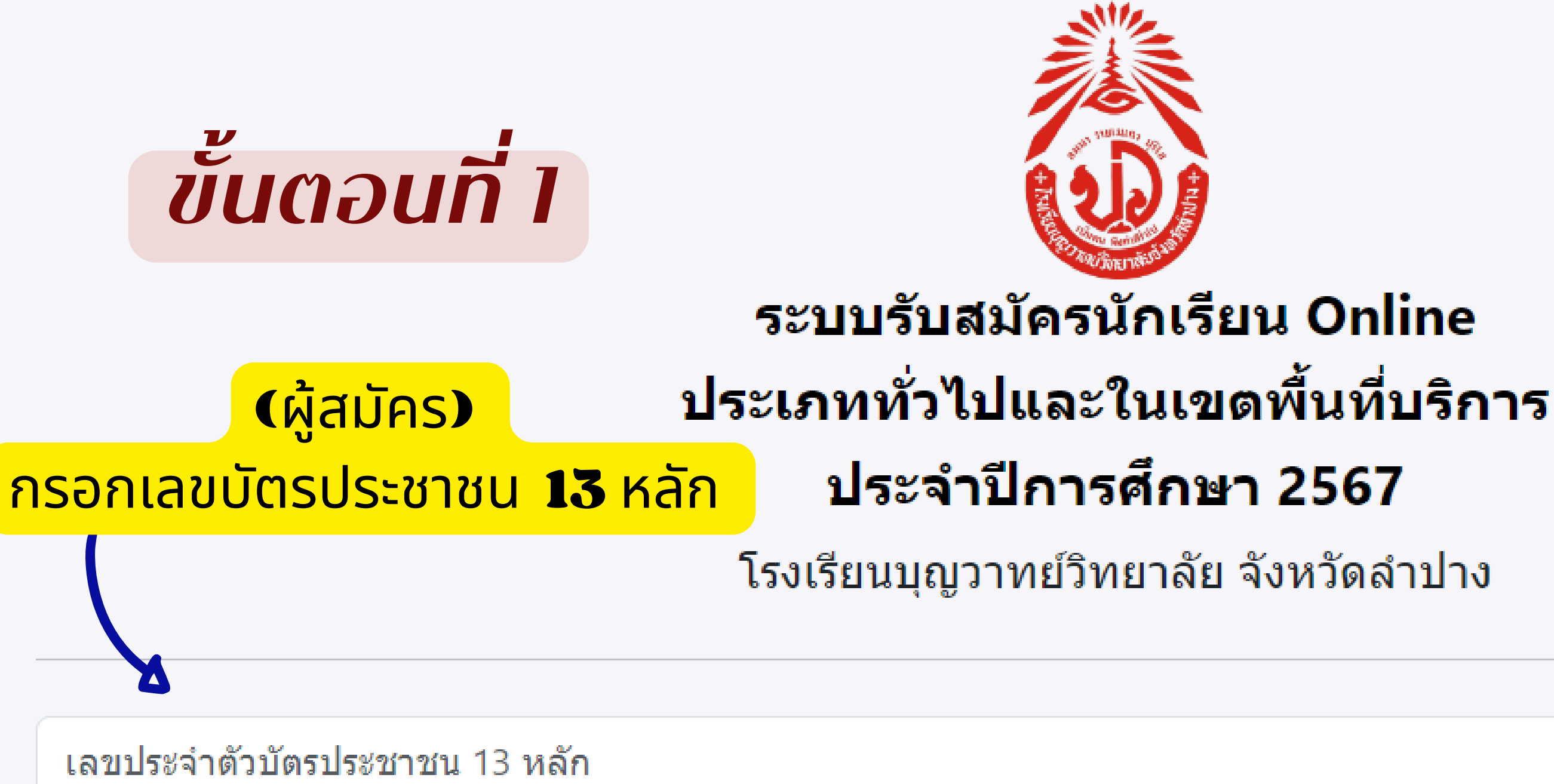

หากยังไม่เคยลงทะเบียน-ไม่ต้องกรอกรหัสผ่าน(เคยลงทะเบียนห้องเรียนพิเศษและตรวจหลักฐานในเขตบริการ ใช้รหัสผ่านเดิม)

รหัสผ่าน

เข้าสู่ระบบ

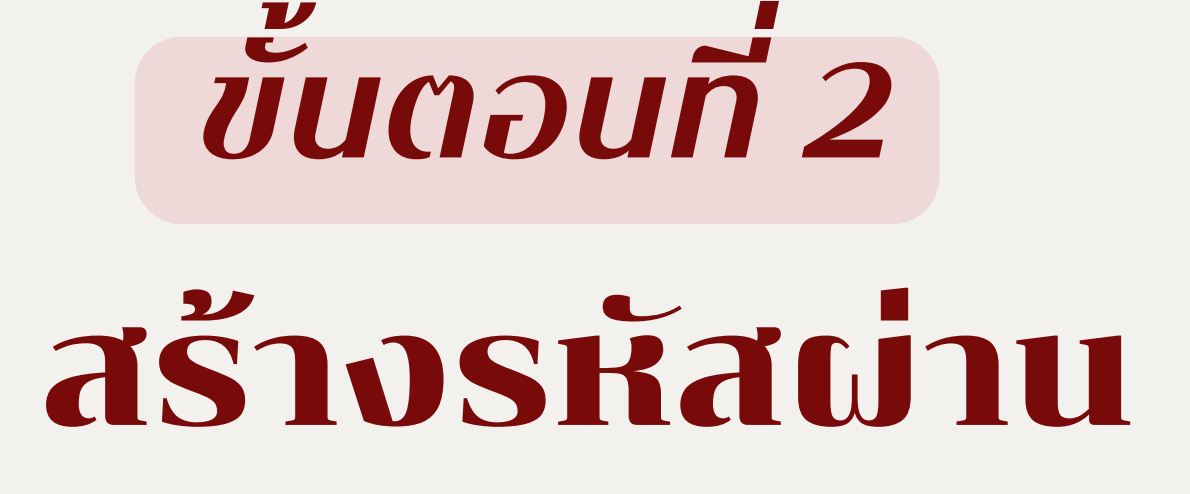

กรอกข้อมูลให้ถูกต้อง ครบถ้วน และอัพโหลดรูปถ่าย

> \*\*ตรวจสอบข้อมูล\*\* ก่อนยืนยันการลงทะเบียน

## ระบบรับสมัครนักเรียน Online ประเภททั่วไปและในเขตพื้นที่บริการ ประจำปีการศึกษา 2567

โรงเรียนบุญวาทย์วิทยาลัย จังหวัดลำปาง

สร้างรหัสผ่าน

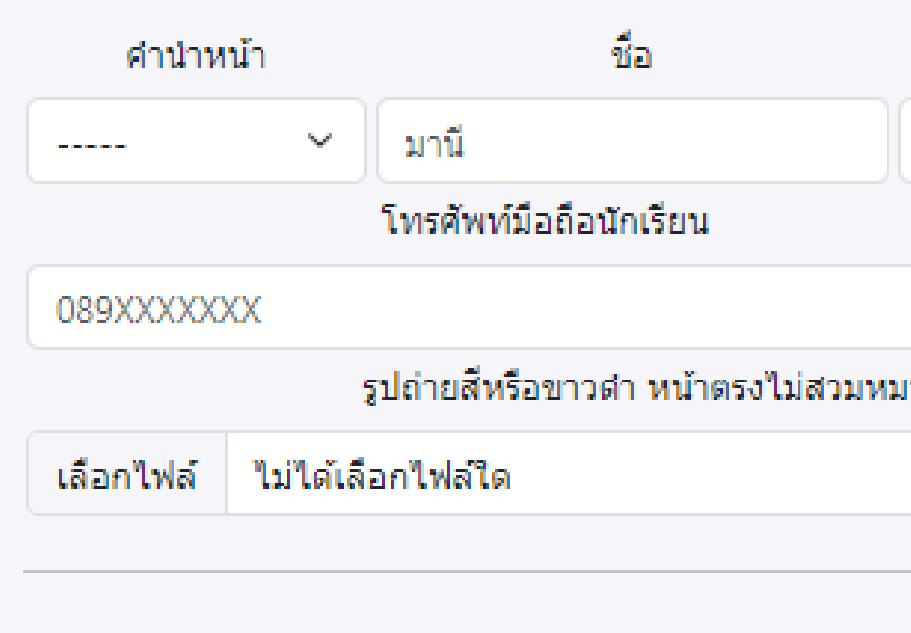

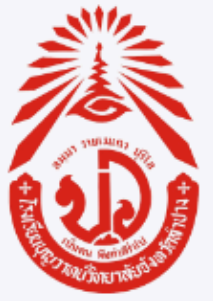

เลขประจำตัวประชาชน 13 หลัก คือ 3520100635164

ระดับการสอบ

🔘 ระดับชั้นบัธยบศึกษาปีที่ 1 O ระดับชั้นมัธยมศึกษาปีที่ 4

สถานศึกษาบัจจุบัน นามสกุล โรงเรียน มีปัญญา โทรศัพท์มือถือผู้ปกครอง 089XXXXXXX รูปถ่ายสีหรือขาวดำ หน้าตรงไม่สวมหมวก ไม่สวมแว่นตาดำ ในชุดนักเรียนโรงเรียนเดิม ขนาด 1.5 นิ้ว

\*\* กรุณา ตรวจสอบข้อมูลก่อนยืนยันการลงทะเบียน

ยืนยันการลงทะเบียน

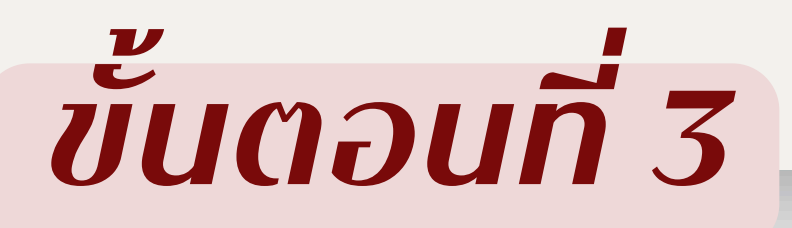

🖀 ผู้ใช้ : เด็กชายพี่จอง คัลแลน

- 🎽 ข้อมูลส่วนตัว
- 🖹 ส่งหลักฐานการสมัคร

## หลักฐานการสมัคร

ที

รายการ

- 1 หลักฐานการจบการศึกษาชั้นมัธยมศึกษาปีที่ 3 หรือเทียบเท่า หรือหลักฐานที่แสดงว่ากำลังศึกษาอยู่ในชั้นมัธยมศึ เทียบเท่า พร้อมลงลายมือชื่อรับรองสำเนาถูกต้อง
- 2 หลักฐานผลการเรียนแสดงระดับผลการเรียนเฉลี่ยสะสมทุกรายวิชา ตาม เงื่อนไขการรับสมัคร ของแต่ละประเภทห รับรองสำเนาถูกต้อง
- 3 สำเนาทะเบียนบ้าน (ทร.14) พร้อมลงลายมือชื่อรับรองสำเนาถูกต้อง
- 4 เอกสารหลักฐานเพิ่มเติม ในกรณีที่ผู้สมัครขาดคุณสมบัติ

## \*\*\*\* กรณี แก้ไขหลักฐาน สามารถส่งหลักฐานเข้าไปแทนที่อันเดิมได้

# อัพโหลด "หลักฐานการสมัคร"

# ให้ครบตามประกาศการรับสมัครฯ

|                                  | หลักฐาน                                | ส่งหลักฐานการ<br>สมัคร |
|----------------------------------|----------------------------------------|------------------------|
| ึกษาปีที่ 3 ปีการศึกษา 2566 หรือ | รอ ส่งหลัก<br>ฐาน                      | <u>คลิกเพื่อส่ง</u>    |
| ห้องเรียน พร้อมลงลายมือชื่อ      | รอ ส่งหลัก<br>ฐาน                      | <u>คลิกเพื่อส่ง</u>    |
|                                  | รอ ส่งหลัก<br>ฐาน                      | <u>คลิกเพื่อส่ง</u>    |
|                                  | รอ ส่งหลัก<br>ฐาน                      | <u>คลิกเพื่อส่ง</u>    |
| ້າໄປມການກໍ່ວັນນຸລັງ              | ······································ | * * *                  |

#### หลักฐานการจบก หรือหลักฐานที่แสดงว่ากำลังศึกษาเ

รูปถ่าย ชนาด 2 นิ้ว (ลงชื่อ)...... (.....) นายทะเบียน

(ใบรับรองนี้มีกำหนดอายุ 120 วัน นับแต่วันออก)

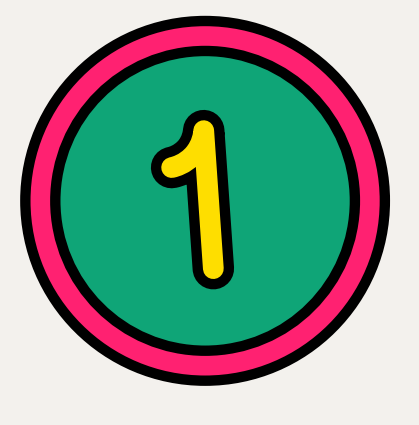

หลักฐานการจบการศึกษาชั้นประถมศึกษาปีที่ ๖ หรือเทียบเท่า หรือหลักฐานที่แสดงว่ากำลังศึกษาอยู่ ในชั้นประถมศึกษาปีที่ ๖ ปีการศึกษา ๒๕๖๖ หรือเทียบเท่า พร้อมลงลายมือชื่อรับรองสำเนาถูกต้อง

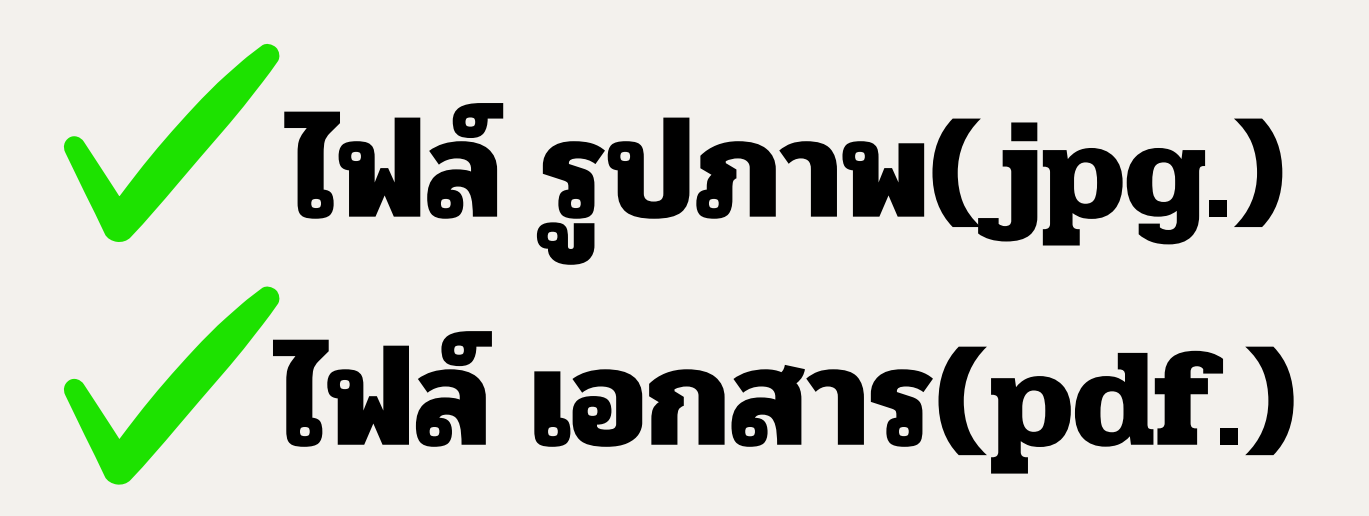

| **ตัวอย่าง**                                                                                                    |  |
|----------------------------------------------------------------------------------------------------|--|
| ปพ.<br>การศึกษาชั้นประถมศึกษาปีที่ ๖ หรือเทียบเท่า<br>เอย่ในชั้นประถมศึกษาปีที่ ๖ ปีการศึกษา ๒๕๖๖ หรือเทียบเท่า |  |
| ใบรับรองผลการศึกษา                                                                                              |  |
|                                                                                                    |  |
| จังหวัด                                                                                                    |  |
| ษายต                                                                                                    |  |
| โดวันที่พ.ศ                                                                                                    |  |
| ชอ – สกุลมารดา                                                                                                  |  |
| หาปีที่<br>าคเรียนที่ อยู่ใน Percentile Rank ที่<br>บร้อย                                                       |  |
| วันที่ เดือน                                                                                                    |  |
|                                                                                                    |  |
| (ลงชื่อ)<br>()<br>ผู้อำนวยการโรงเรียน                                                                           |  |
| สำเนาถูกต้อง<br>สมมุติ ศรีสมุด                                                                                  |  |
| (เด็กชายสมมุติ ศรีสมุด)                                                                                         |  |
|                                                                                                    |  |

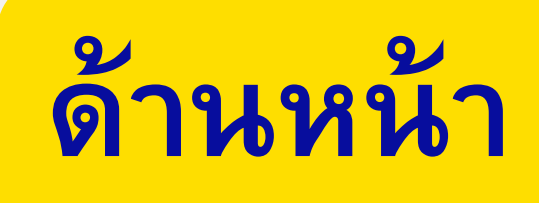

## \*\*ตัวอย่าง\*\*

หลักฐานผลการเรียนแสดงระดับผลการเรียนเฉลี่ยสะสมทุกรายวิชา และระดับผลการเรียนเฉลี่ยสะสมรายวิชา วิทยาศาสตร์พื้นฐาน และคณิตศาสตร์พื้นฐาน ในชั้นประถมศึกษาปีที่ ๔ และชั้นประถมศึกษาปีที่ ๕

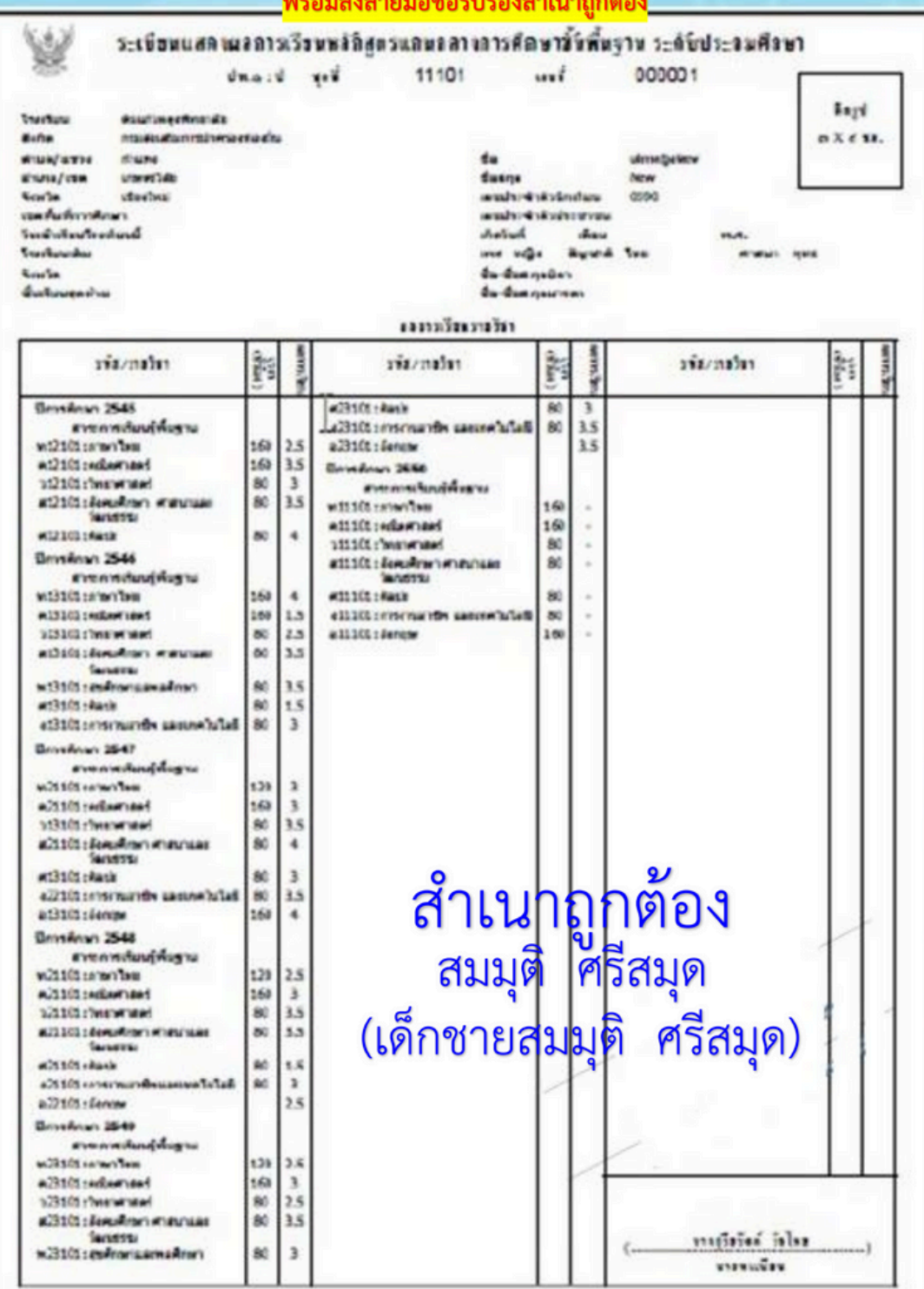

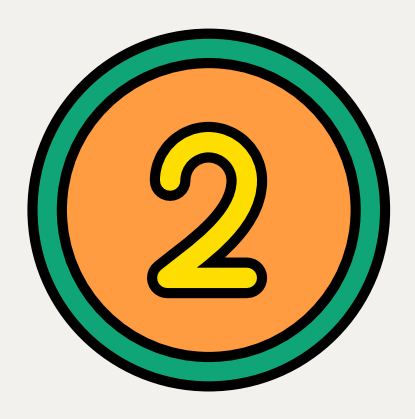

หลักฐานผลการเรียน แสดงระดับผลการเรียนเฉลี่ยสะสม ทุกรายวิชา และระดับผลการเรียน ้เฉลี่ยสะสมรายวิชาวิทยาศาสตร์ พื้นฐาน และคณิตศาสตร์พื้นฐาน ในชั้นประถมศึกษาปีที่ ๔ และชั้นประถมศึกษาปีที่ ๕ พร้อมลงลายมือชื่อรับรองสำเนาถูกต้อง

กรณีมีเอกสาร 2 หน้า ให้อัพโหลดทั้ง 2 หน้า

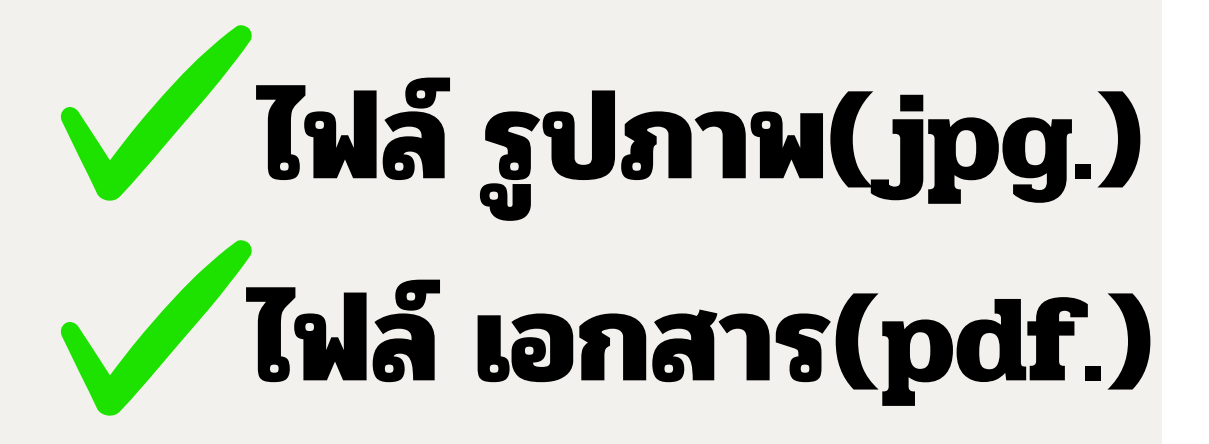

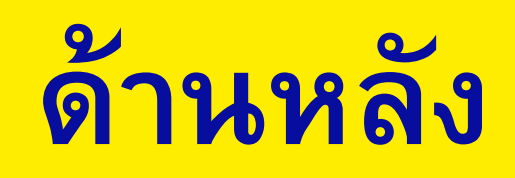

## \*\*ตัวอย่าง\*\*

้หลักฐานผลการเรียนแสดงระดับผลการเรียนเฉลี่ยสะสมทุกรายวิชา และระดับผลการเรียนเฉลี่ยสะสมรายวิชา -วิทยาศาสตร์พื้นฐาน และคณิตศาสตร์พื้นฐาน ในชั้นประถมศึกษาปีที่ ๔ และชั้นประถมศึกษาปีที่ ๕ พร้อมลงลายมือชื่อรับรองสำเนาถูกต้อง

|                                                                                                    |                             |                          | ยอการประเบิงคือ                                                  | กรรมพัฒนา | อ้เรียง |          |                                                                                            |                                |                            |
|----------------------------------------------------------------------------------------------------|-----------------------------|--------------------------|------------------------------------------------------------------|-----------|---------|----------|--------------------------------------------------------------------------------------------|--------------------------------|----------------------------|
| กิจกรรม                                                                                                    | tion (                      | tures of                 | กิจกรรม                                                          | 12221110  | (sult   | uterin u | กิจกรรม                                                                                    | (sult)                         | 11100                      |
| รักษาพัฒนคนกุมสุข<br>แนะเนาะ<br>กิจการมเพื่อสังคมและสารารณะประโยกน์                                                                                                    | 20<br>60<br>60              | h<br>h<br>h              |                                                                  |           |         |          |                                                                                            |                                |                            |
| สรุปผ                                                                                                    | ลการป                       | ระเมิ                    | u                                                                | ผลกา      | รศัคสิน |          | กลุ่มศาระการเรียนรู้/<br>การศึกษาคันคร้าด้วยของเอง                                         | utrein<br>arr                  | Summ.                      |
| <ol> <li>จำนวนหน่วยกิดรายวิชาพื้นฐานที่เรียน<br/>จำนวนหน่วยกิดรายวิชาเพิ่มเห็มที่เรียน</li> <li>มลการประเมินการอ่าน คิดวิเคราะห์และ</li> <li>มลการประเมินคุณลักษณะอันพืชประสอง</li> <li>มลการประเมินคุณสักษณะอันพืชประสอง</li> <li>มลการประเมินกิจกรรมพัฒนาผู้เรียน</li> </ol> |                             | 34                       | 10 14 34.0<br>15 14 45.5<br>14 □<br>14 □<br>14 □<br>14 □<br>14 □ |           |         |          | ภาษาไทย<br>คณิตศาสตร์<br>วิทยาศาสตร์<br>สังคมศึกษา ศาสนา และวัฒนธรรม<br>สุขศึกษาและพอศึกษา | 100<br>130<br>100<br>125<br>50 | 33<br>31<br>30<br>37<br>40 |
| วันอนุมัติการจบ<br>วันออกจากโรงเรียน<br>สาเหลูที่ออกจากโรงเรียน                                                                                                    |                             |                          |                                                                  |           |         | 1 1 1    | ศิลปะ<br>การงานยาชิพและเทคในไลยี<br>ภาษาล่างประเทศ<br>การศึกษาคันคว้าด้วยสนเอง (IS)        | 25<br>70<br>17.5<br>2.0        | 37 38 35 40                |
| สัดส่วนผลกา<br>1. ร้อยละ <u>70</u> ขอเผลการเรียบเอ<br>2. ร้อยละ <u>30</u> ขอเผลการทดสอบ<br>3. ผลการเรียบเอลี่ยรวม                                                                                                    | เรเรียน<br>สียคลง<br>เหางกา | าและเ<br>คหลัก<br>รศึกษา | งลการพดสอบระดับชาติ<br>ดูคร<br>เระดับชาติขั้นพื้นฐาน             | :         |         | 1· 1· 1· | tod 30 garagestin                                                                          | 2560                           | -                          |
| *าอริบาย<br>สำ<br>สม                                                                                                    | naufi<br>L9<br>J92          | יישיי<br>קרוי            | ะณ์นของสถานศึกษา<br><b>าถูกต้อ</b><br>ศรีสมุด                    | 9         |         |          | หมายเหตุ                                                                                   |                                |                            |

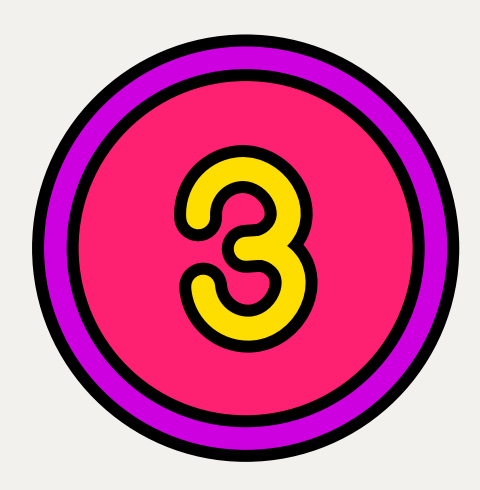

# สำเนาทะเบียนบ้าน (ทร.๑๔) พร้อมลงลายมือชื่อรับรองสำเนาถูกต้อง

# ไฟล์ รูปภาพ(jpg.) ไฟล์ เอกสาร(pdf.)

| <b>และพัฒน</b> ารถ่ามัน <sub>ม</sub> 1505-0064xx-x                                                                                                    | รายการเพียวกับบ้าน<br>สำนักทะเบียน อำเภอแล่วงคา                                                                                                    | uiuil 1                                 |
|----------------------------------------------------------------------------------------------------|----------------------------------------------------------------------------------------------------|-----------------------------------------|
| ราสการที่อยู่ 60 หมู่ดี x<br>คำออวิงไว้าเอ็ม อาเกม                                                                                                    | เสวงหา จึงหวัดอ่างของ                                                                                                    |                                         |
| นี่งหมู่บ้าน                                                                                                    | ชื่อน้ำน                                                                                                    |                                         |
| ประเภทบ้าน 5-าม                                                                                                    | ตัวษณะบังะ                                                                                                    |                                         |
| วันด้อนปีที่กำหนดบ้านและที่                                                                                                    | 0                                                                                                    |                                         |
|                                                                                                    | อส์ด<br>(ลายสมกาย และมาต)                                                                                                    | - นายพะเจียน                            |
|                                                                                                    | วัณสือเซียีสัมต์แก่มีบระบ้าน 18 ต                                                                                                    | ฤกจิกาคม 2558                           |
|                                                                                                    |                                                                                                    | × - 110                                 |
|                                                                                                    |                                                                                                    | แลของผู้สมัค                            |
|                                                                                                    |                                                                                                    | มูลของผู้สมัค                           |
|                                                                                                    | ารเกี่ยวกับบ้านและข้อม                                                                                                    | มูลของผู้สมัค                           |
| อลบไปด้วย                                                                                                    | ายการเกี่ยวกับบ้านและข้อม                                                                                                    | มูลของผู้สมัค                           |
| ต้องประกอบไปด้วย                                                                                                    | ายการเกี่ยวกับบ้านและข้อม                                                                                                    | มูลของผู้สมัค                           |
| ต้องประกอบไปด้วย                                                                                                    | ายการเกี่ยวกับบ้านและข้อม                                                                                                    | มูลของผู้สมัค                           |
| ด้องประกอบไปด้วย                                                                                                    | กยการเกี่ยวกับบ้านและข้อม                                                                                                    | มูลของผู้สมัค                           |
| ต้องประกอบไปได้วยเ<br>ต้องประกอบไปได้วยเ<br>ต้องประกอบไปได้วยเ<br>ต้องประกอบไปได้วยเ                                                                                                    | กยการเกียวกับบ้านและข้อม<br>กยการเกียวกับบ้านและข้อม<br>กยางเกียวกับบ้านและข้อม<br>กยางเกียวกับบ้าน                                                                                           | AND AND AND AND AND AND AND AND AND AND |
| สัลงประกอบไปได้วยา<br>สัลงประกอบไปได้วยา<br>ส่งที่ 1 ระการเพลงในวัน<br>ร่งที่ 1 ระการเจอเป็นวัน<br>ร่ง ส.ช.สัวอย่าง สัวอย่างทรงบี<br>แหร่งหรักสัวอย่าง                                                                                                    | ายการเกียวกับบ้านและข้อส<br>กยการเกียวกับบ้านและข้อส<br>มายการเกียวกับบ้านและข้อส<br>มายกระจัดสะระ<br>สะเขา สะเขา 1505-0084xxxx<br>สะเขา สะเขา 1505-0084xxxx<br>สะเขา สะเขา 1505-0084xxxx     | And a su                                |
| สัองประกอบไปได้วยเ<br>ส้องประกอบไปได้วยเ<br>ส่ง กร.ส.ส.ออย่าง สัวอย่างทรงบี<br>แหน่งจำสัประกอบ<br>เหนวูริศักร์ะ 8 สัวอย่าง                                                                                                    | ายการเกียวกับบ้านและร้องส<br>กยการเกียวกับบ้านและร้องส<br>เลมอาจังประจำง 1505-0064x+x<br>ธมบ้าน สิมาพิ 1505<br>เอามาน สิมาพิ 1505-0064x+x                                                     | ANTENESS ANT                            |
| สัญญาระกาญแปล้วยา<br>สัญญาระกาญแปล้วยา<br>สมา การสวยสาร สวยสาวสารณา<br>และระจำสารเลาะ สวยสาวสารณา<br>และระจำสารเลาะ                                                                                                    | ายการเกียวกับบ้านและข้อส<br>กยการเกียวกับบ้านและข้อส<br>ม<br>มายารถึงประจำงาง 1505-0084xx+x<br>สมาทิ 1505-0084xx+x<br>มาบ้าน สมาทิ 1505<br>เขามาน สมาทิ 148                                   | ANT DAGANA<br>Anta a<br>are the<br>tan  |
| สัตรประกอบไปด้วยร<br>สัตรประกอบไปด้วยร<br>เล่ะดี 1 ระการรุงจะไปร่าง<br>ชื่อ ส.ช.ตัวออ่าง ตัวออ่างทะเบี<br>และร่วงรับถึงระสาม<br>และร่วงรับถึงระสาม<br>และร่วงรับถึงระสาม<br>และร่วงรับถึงระสาม<br>เล่ะถึง ค. ตัวออ่าง<br>เอารูปด้างสะ ค. ตัวออ่าง<br>                                                                                                    | ายการเกียวกับบ้านและรับอง<br>สุดมอรร์สประทิชัน 1505-0084xx+x<br>สมาบ้าน สิมาพิ 1505<br>เขามาน สิมาพิ 1505<br>1505-0085xx+x สิมาพิ<br>1505-0085xx+x สิมาพิ                                     | ANTENERS PARTE                          |
| สัตรประกอบไปด้วย<br>สัตรประกอบไปด้วย<br>ส่ง ส.ข.ด้วยต่าง ด้วยต่างหะเบี<br>แหน่งที่ประสาท<br>เหน่งที่ประสาท<br>เหน่งที่ประกอบไปด้วยใน | มายการเกี่ยวกับบ้านและรับอง<br>กยการเกี่ยวกับบ้านและรับอง<br>สุดของรังประจำงาง<br>สุดของรังประจำงาง<br>สุดของรังประจำงาง<br>สุดของรังประจำงาง<br>1505-0065xx-x สุดของ<br>1505-0065xx-x สุดของ | AND DAY BAR                             |

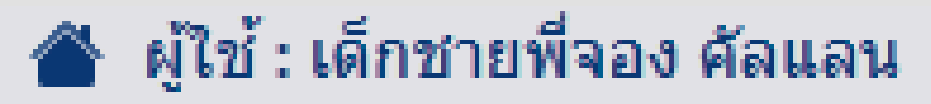

- ข้อมูลส่วนตัว
- ส่งหลักฐานการสมัคร [=]

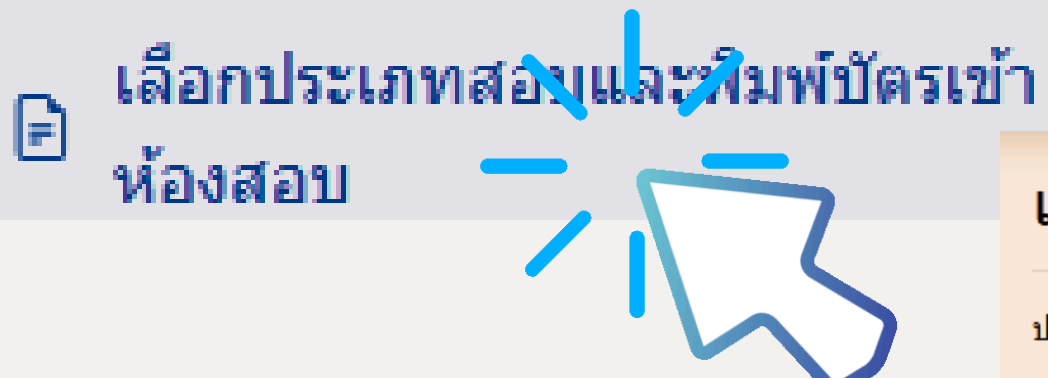

#### เลือกประเภทการสอบและพิมพ์บัตรเข้าห้องสอบ

ประเภทการสอบที่เลือก

| ประเภทศ         | สถานะ | ที่ |
|-----------------|-------|-----|
| ยังไม่ได้เลือกป |       |     |
|                 |       |     |

\*\* บัตรเข้าห้องสอบจะให้พิมพ์ เมื่อสถานะเปลี่ยนเป็น "ตรวจหลักฐานผ่านเรียบร้อย" ในช่อง การจัดการ

#### เลือกประเภทการสอบ

ระดับชั้นมัธยมศึกษาปีที่ 1

๎๎๎●ห้องเรียนพิเศษวิทยาศาสตร์ คณิตศาสตร์ เทคโนโลยี และสิ่งแวดล้อม

⊖ห้องเรียนพิเศษคณิตศาสตร์

⊖ห้องเรียนพิเศษโครงการจัดการเรียนการสอนตามหลักสูตรกระทรวงศึกษาธิการเป็นภาษาอังกฤษ (English Program : EP)

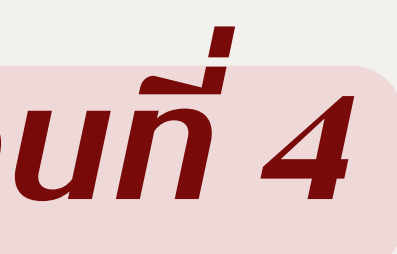

# เลือกประเภทการสอบ และกดบันทึก

าารสอบ

การจัดการ

ระเภทการสอบ

บันทึก

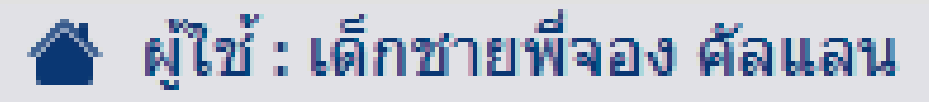

- ข้อมูลส่วนตัว
- ส่งหลักฐานการสมัคร [=]

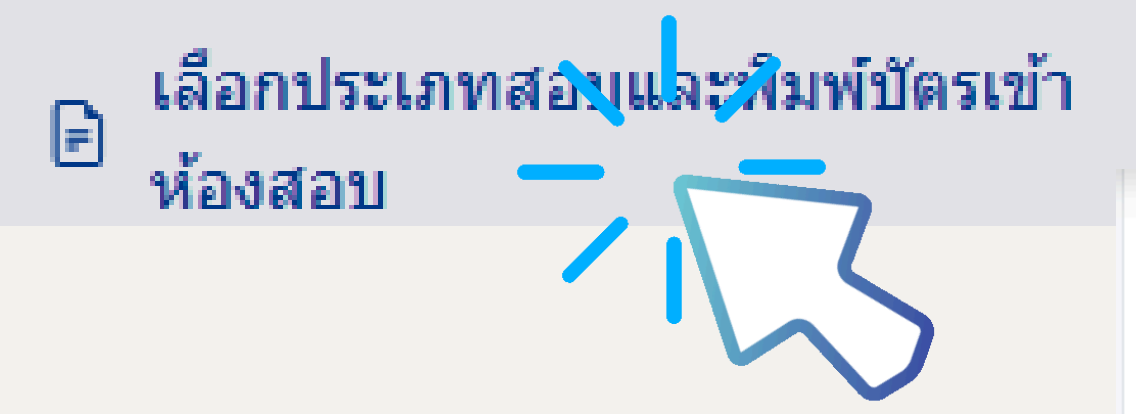

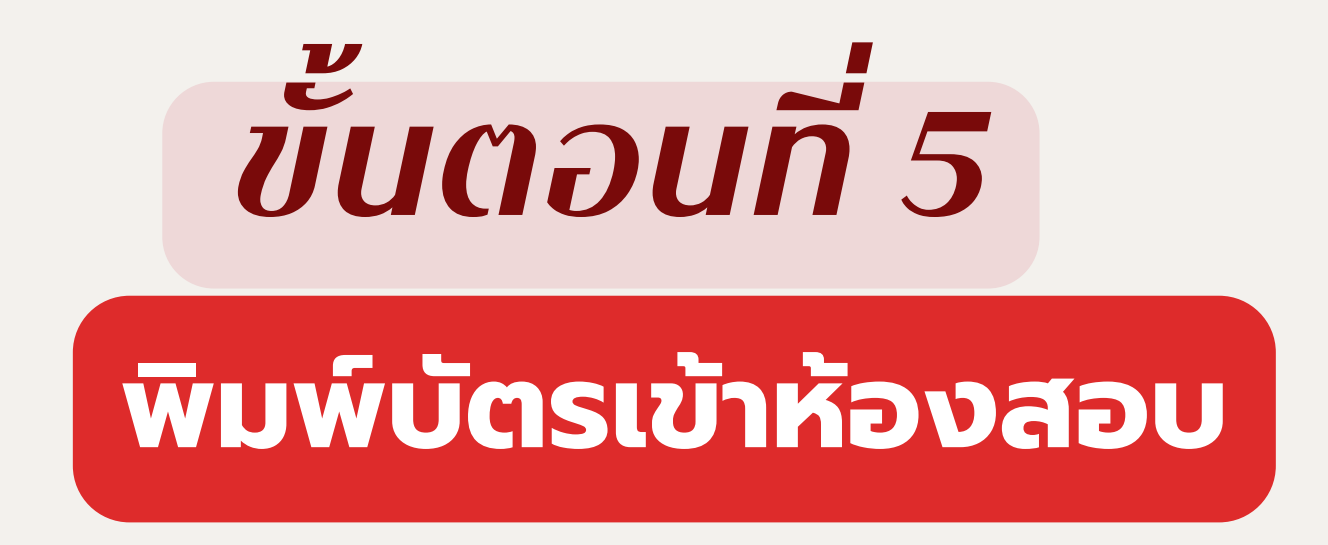

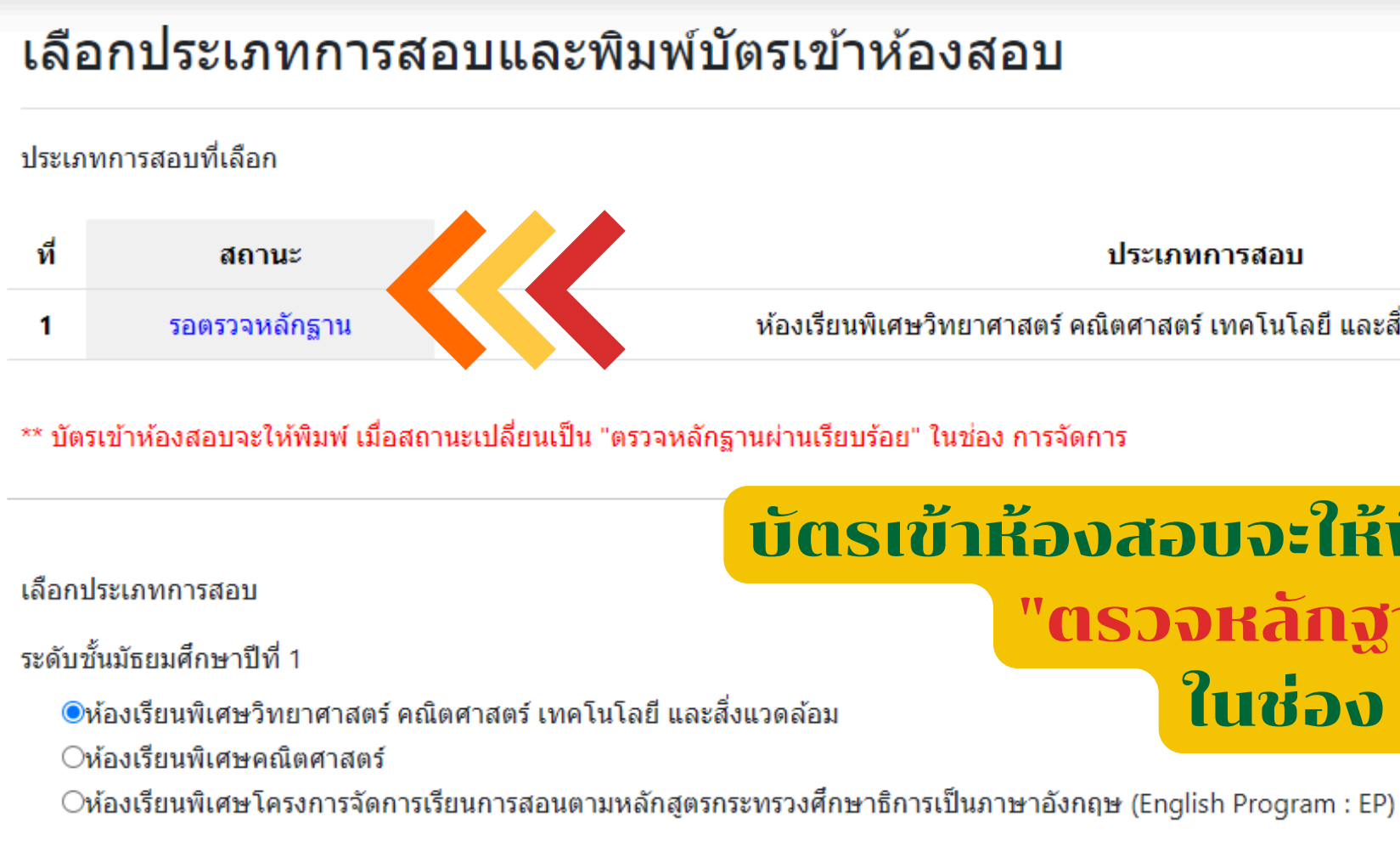

ประเภทการสอบ

้ห้องเรียนพิเศษวิทยาศาสตร์ คณิตศาสตร์ เทคโนโลยี และสิ่งแวดล้อม ระดับชั้น ม.1

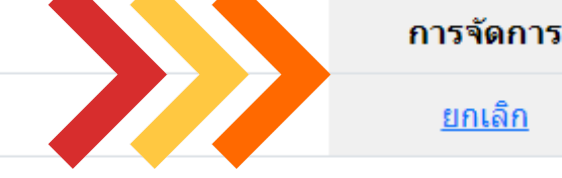

## บัตรเข้าห้องสอบจะให้พิมพ์เมื่อสถานะเปลี่ยนเป็น "ตรวจหลักฐานผ่านเรียบร้อย" ในช่อง การจัดการ

# \* ตัวอย่างบัตรประจำตัวสอบนักเรียน\*

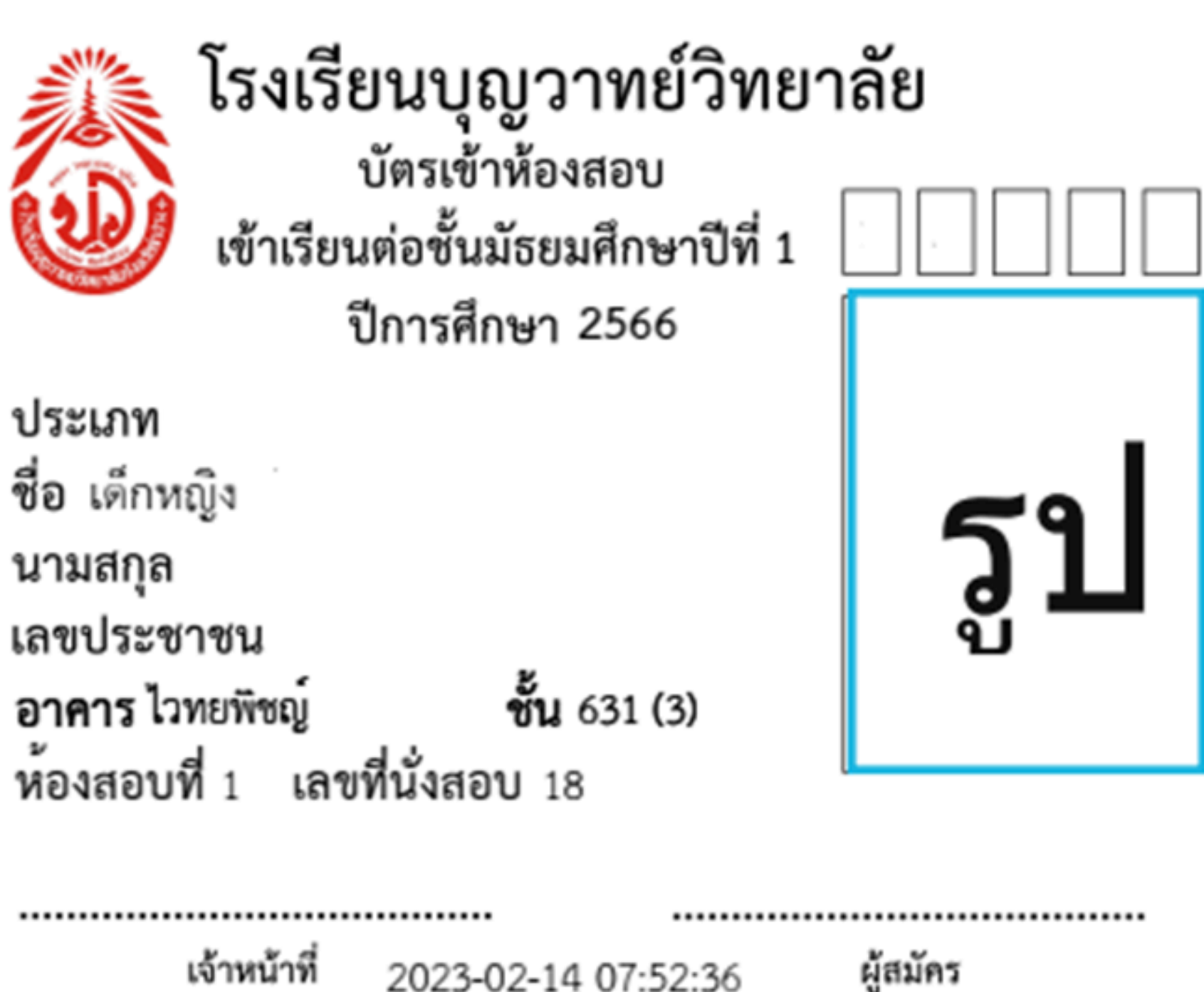